# ハンズオン OpenModelica による 浅井戸ポンプ給水システムモデル (第2回)

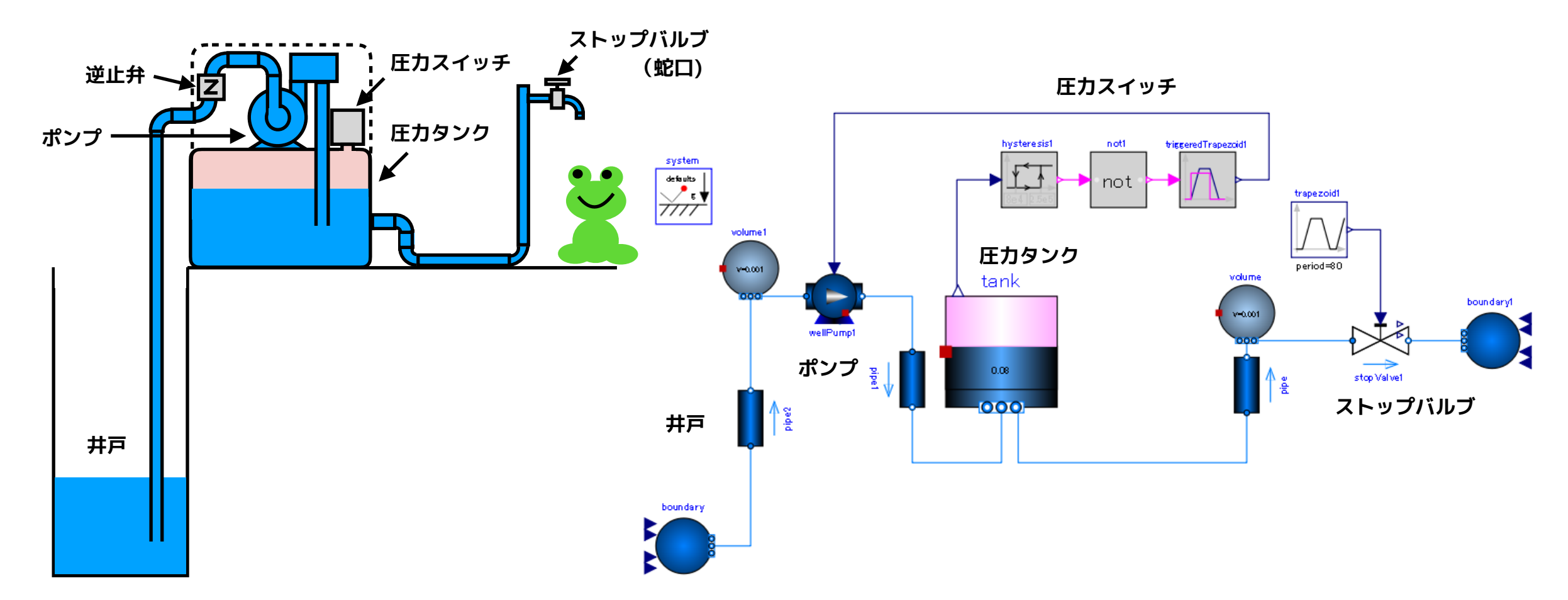

2019/12/14 第16回 Modelica ライブラリ勉強会 finback

### OpenModelica による浅井戸ポンプ給水システムモデル(第2回)

圧力タンク式の浅井戸ポンプをモデル化して、井戸水を汲み上げて給水 するモデルを試作します。

- ポンプ
- ストップバルブ(蛇口)
- ・圧力タンク
- 配管系(井戸、パイプ)

などをモデル化して組み合わせます。

第2回は、**井戸、圧力タンク、圧力スイッチ**をモデル化し**全体モデル**を 組み上げます。

参考資料:

Modelica Fluid ライブラリ解説資料 https://www.amane.to/archives/285

Modelica Standard Library の SingleGasNasa 純物質理想気体のモデリングについて https://www.amane.to/archives/114

# 本日のメニュー

浅井戸

WellPumpTest3 浅井戸+ポンプ+オープンタンク+バルブ
 Eカタンク

- 圧力タンク内の空気のモデル化
- 圧力タンク出入口の圧力
- PressureTank 圧力タンクモデル
- PressureTankTest1 単体テスト
- PressureTankTest2 浅井戸+ポンプ+圧力タンク+バルブ

圧力スイッチ

• **PressureSwitch** 

まとめ

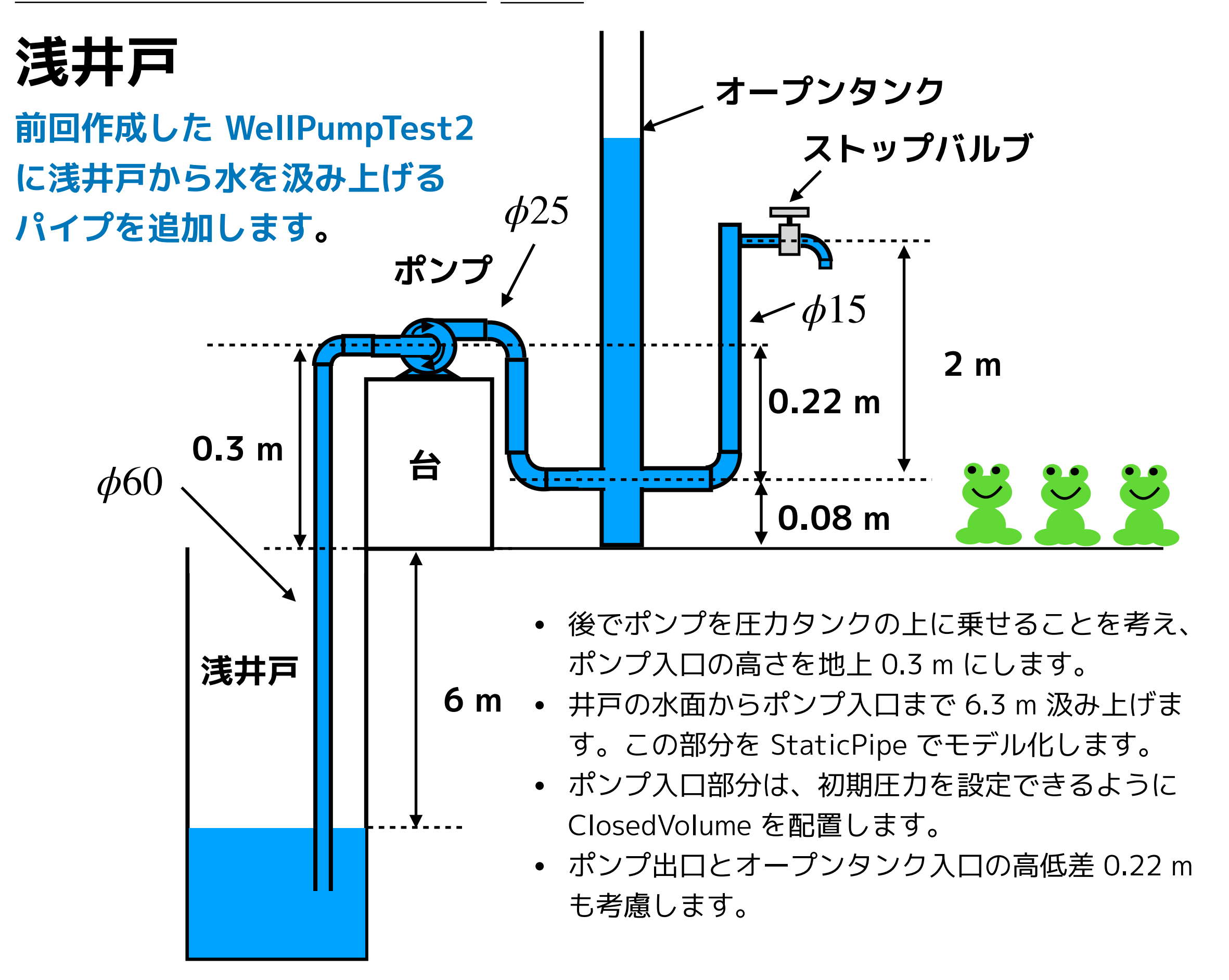

# WellPumpTest3

① WellPumpTest2 を複製して WellPumpTest3 を作成し、次のように変更する。

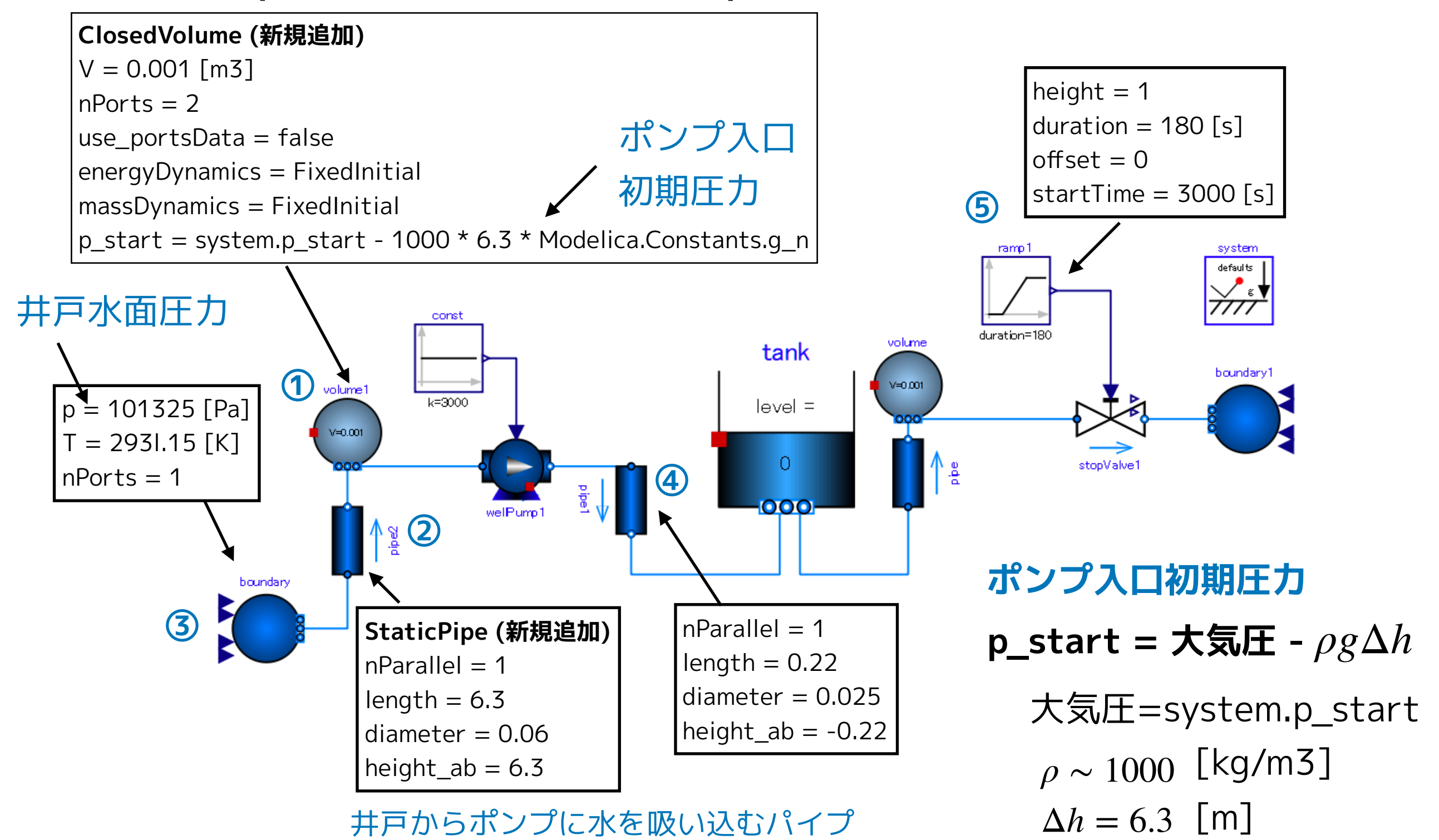

### ② テキストビューで Media (流体モデル)を設定する。

```
Version:1.0 StartHTML:0000000107 EndHTML:0000046330 StartFragment:000000471 EndFragment:0000046292
model WellPumpTest3
  . . .
  Modelica.Blocks.Sources.Ramp ramp1(duration = 180, height = 1, offset = 0, startTime = 3000) annotation(...);
                                                                                                                    (5)
  Modelica.Fluid.Pipes.StaticPipe pipe1(
                                                                                                                    4
    redeclare package Medium = Medium, diameter = 0.025, height_ab = -0.22, length = 0.22) annotation( ...);
  Modelica.Fluid.Sources.Boundary_pT boundary(
                                                                                                                    3
    redeclare package Medium = Medium, T = 293.15, nPorts = 1, p = 101325) annotation(...);
  Modelica.Blocks.Sources.Constant const(k = 3000) annotation( ...);
  Modelica.Fluid.Pipes.StaticPipe pipe2(
                                                                                                                    (2)
    redeclare package Medium = Medium, diameter = 0.06, height_ab = 6.3, length = 6.3) annotation( ...);
  Modelica.Fluid.Vessels.ClosedVolume volume1(
                                                                                                                    1
    redeclare package Medium = Medium,
    V = 0.001,
    energyDynamics = Modelica.Fluid.Types.Dynamics.FixedInitial,
    massDynamics = Modelica.Fluid.Types.Dynamics.FixedInitial,
    nPorts = 2,
    p_start = system.p_start - 1000 * 6.3 * Modelica.Constants.g_n,
    use portsData = false) annotation( ...);
  . . .
```

### ③ シミュレーションを実行する。

| 📩 OMEdit - シミュレーションのセットアップ - ShallowWellPumpingSystem.WellPumpTest3 ? X                                                                                                    | 。                                                                                                    |
|----------------------------------------------------------------------------------------------------|----------------------------------------------------------------------------------------------------|
| シミュレーションのセットアップ - ShallowWellPumpingSystem.M                                                                                                    | シミュレーションのセットアップ - ShallowWellPumpingSystem.W                                                                                                    |
| 全般 出力 シミュレーションフラグ Archived Simulations  解析間隔 Start Time: 0 secs Stop Time: 6000 secs ③ 計算回数: 6000 ④ 間隔: 1 secs □ Interactive Simulation □ Simulate with steps Simulation 4841 | 全般       出力       シミュレーションフラグ       Archived Simulations         モデル設定ファイル(オプション):       ブラウズ       ブラウズ         初期化方法(オプション):       ・       ・         連立方程式初期(とファイル(オプション):       ・       ブラウズ         連立方程式初期(とファイル(オプション):       ・       ・         小切ック(オプション):       ・       ・         線形ソルパー(オプション):       ・       ・         非線形ソルパー(オプション):       hybrid       ・ |
| 諸分        手法:     ida       許容値:     1e-06       ヤコビアン:                                                                                                    | 初期化時刻(オプション): 出力変数(オプション): プロファイリング(性能計測を使用) none ▼ CPU Time マ すべての警告を出力 □ ログ記録(オプション)                                                                                                    |
| □     ルートの検索       □     イベントの後でリスタート       初期ステップサイズ:                                                                                                    | stdout       assert       LOG_DASSL         LOG_DASSL_STATES       LOG_DEBUG       LOG_DSS         LOG_DSS_JAC       LOG_DT       LOG_DT_CONS         LOG_EVENTS       LOG_EVENTS_V       LOG_INIT       V                                                                                                    |
| <ul> <li>✓ Save experiment annotation inside mode!</li> <li>✓ SaveOpenModelica_simulationFlags annotation inside mode!</li> <li>✓ シミュレート</li> <li>OK キャンセル</li> </ul>         | <ul> <li>✓ Save experiment annotation inside model</li> <li>✓ SaveOpenModelica_simulationFlags annotation inside model</li> <li>✓ シミュレート</li> <li>OK キャンセル</li> </ul>                                                                                                    |

Start Time = 0 [s] Stop Time = 6000 [s] 計算回数 = 6000 積分手法 ida 非線形ソルバーオプション hybrid

# シミュレーション結果

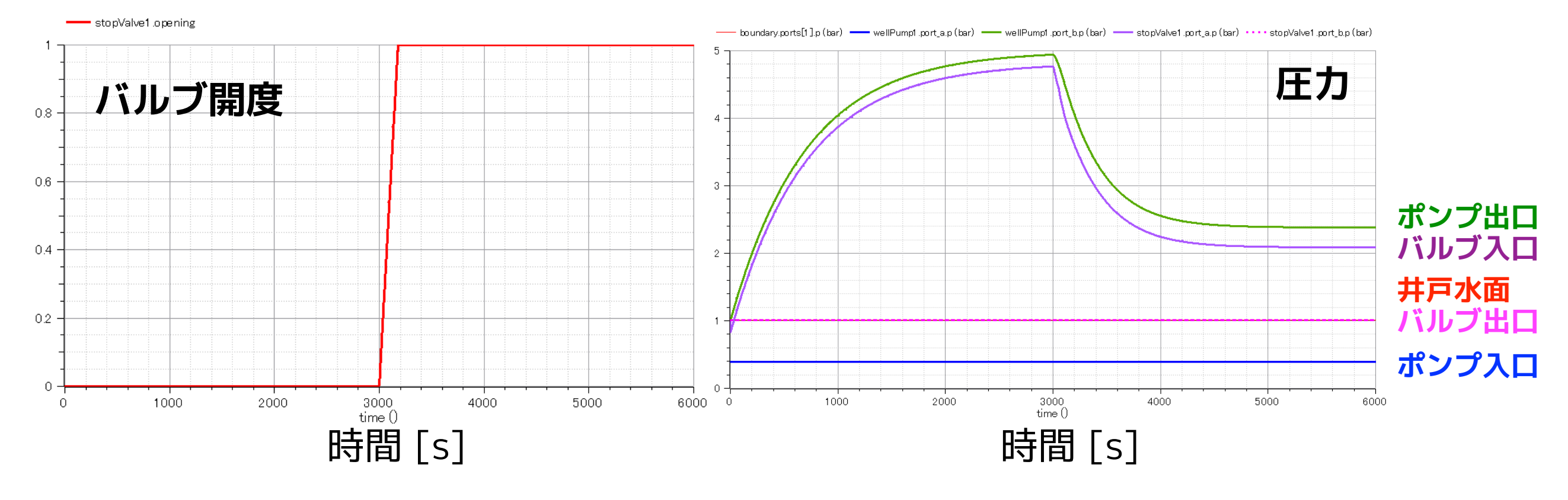

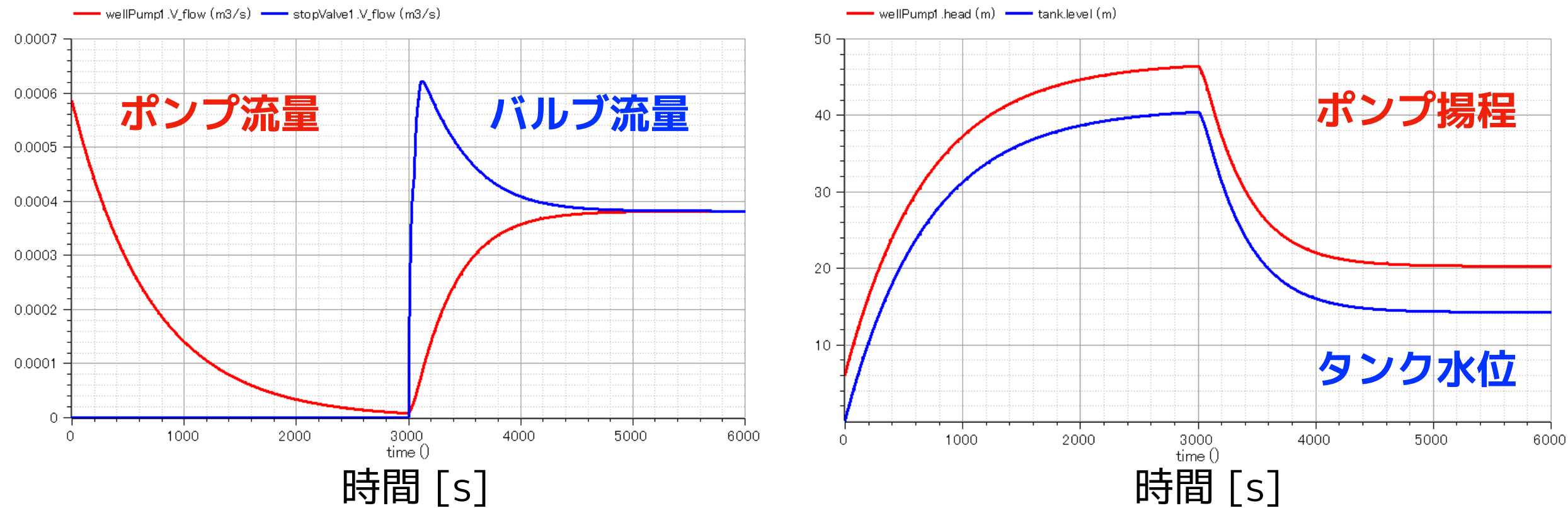

# 圧カタンク

参考 荏原製作所 25HPO5.25S <u>https://product-standard-pump.ebara.com/product/detail/P030766</u>

#### 形状情報

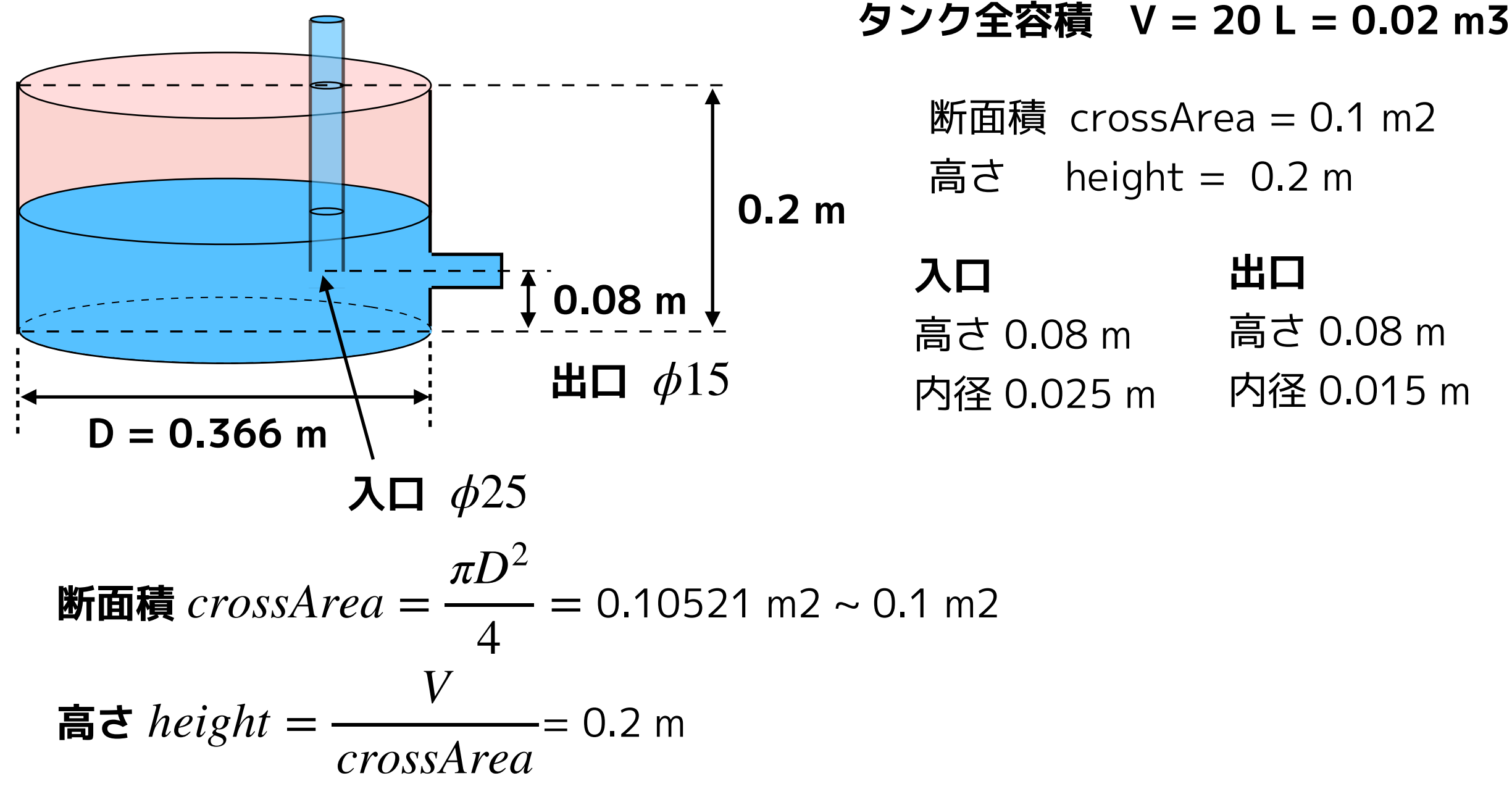

OpenTank を改造して圧力タンクのモデル PressureTank を作ります。

# 圧力タンク内の空気のモデル化

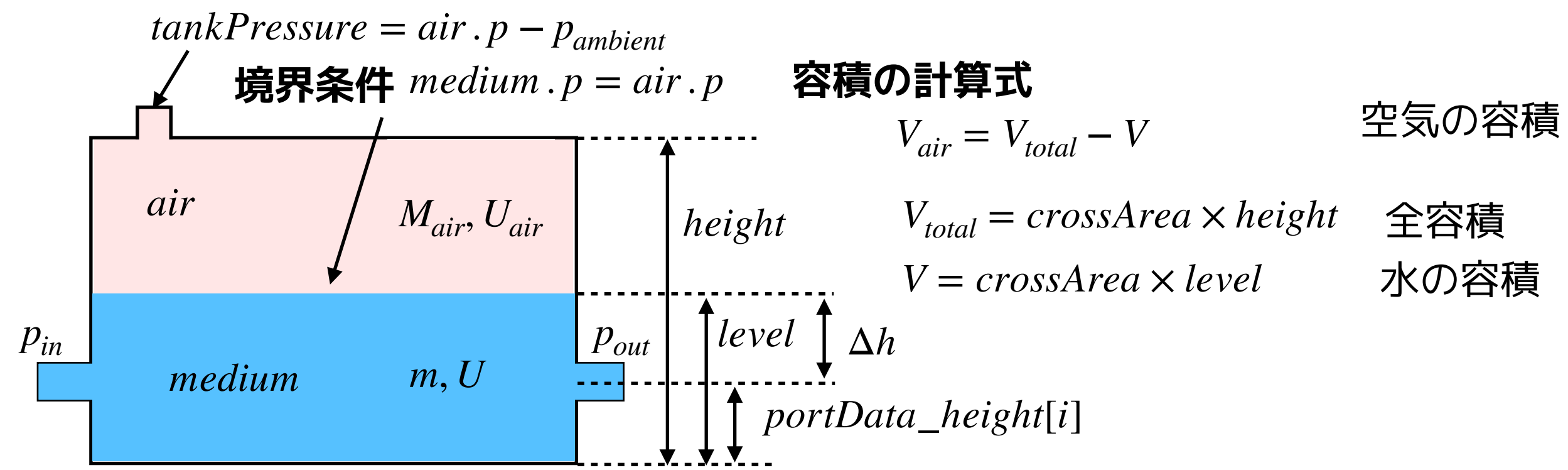

空気物性 air: Modelica.Media.Air.DryAirNasa.BaseProperties

### 空気の状態変数

 $M_{air} = air.d \cdot V_{air}$  質量  $U_{air} = air.u \cdot M_{air}$ 内部エネルギー **空気の方程式** 

$$\frac{dM_{air}}{dt} = 0$$
質量保存式
$$\frac{dU_{air}}{dt} = -Wb_{flow}$$

$$Tネルギー保存式$$

$$Wb_{flow} = -medium.p \cdot \frac{dV}{dt}$$

#### 初期条件

$$air.p = p\_ambient$$
 空気圧力  
 $air.T = T\_ambient$  空気温度  
 $level = level\_start$  水位  
 $medium.p = p\_ambient$  水圧力  
 $medium.T = T\_start = T\_ambient$  水温度

水が受ける仕事によるエネルギー

# 圧カタンク出入口の圧力

#### タンク内の静水圧を考慮する。

$$p_{vessel} = vessel\_ps\_static[i]$$
  
= max (0, level - portsData\_height[i]) · system . g · medium . d + air . p  
=  $\rho g \Delta h + air . p$ 

usePortsData = true にすることによって出入口の圧力損失を考慮する。

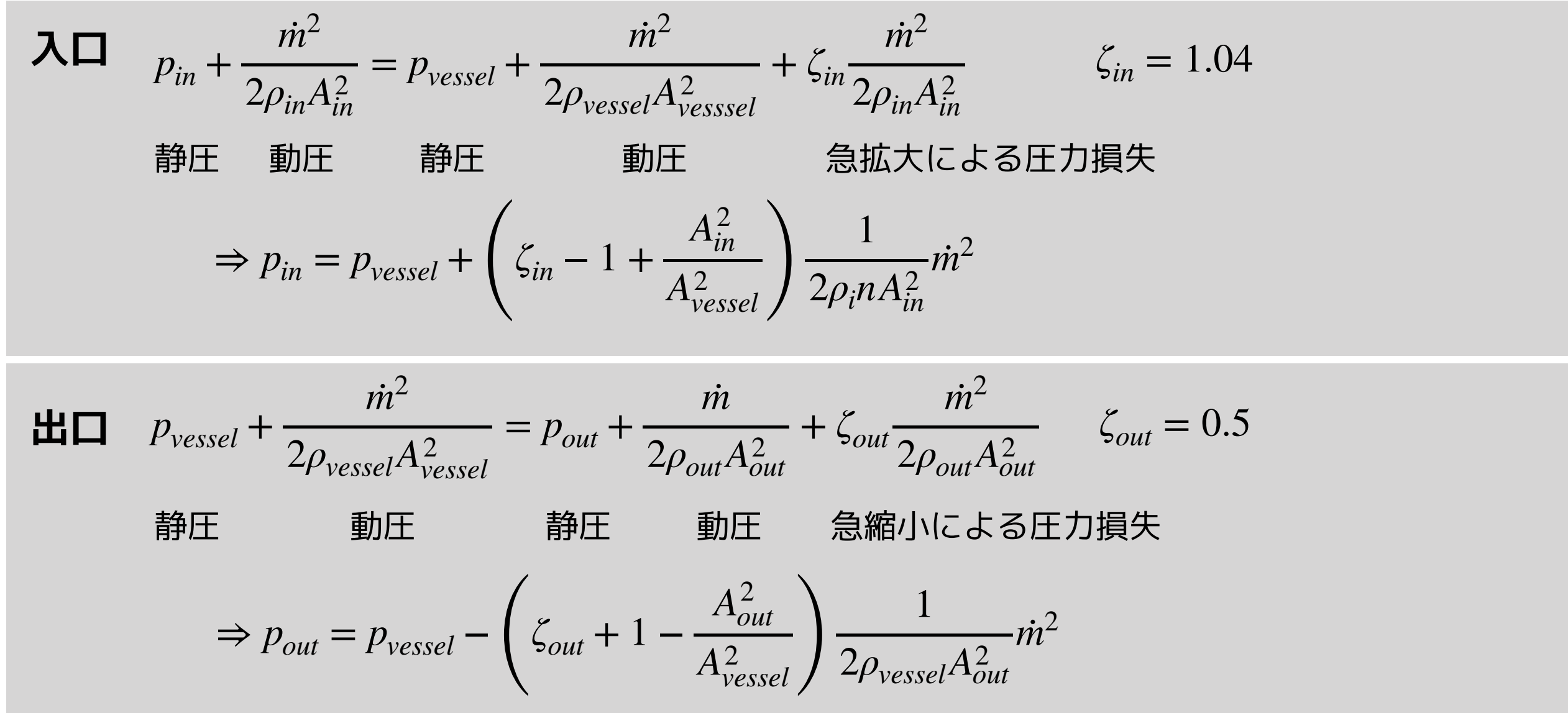

# PressureTank

### 圧力タンクをモデル化する

① ライブラリブラウザの Modelica.Fluid.Vessels.OpenTank を右クリックしして複 製を選択し、PressureTank を作成する。

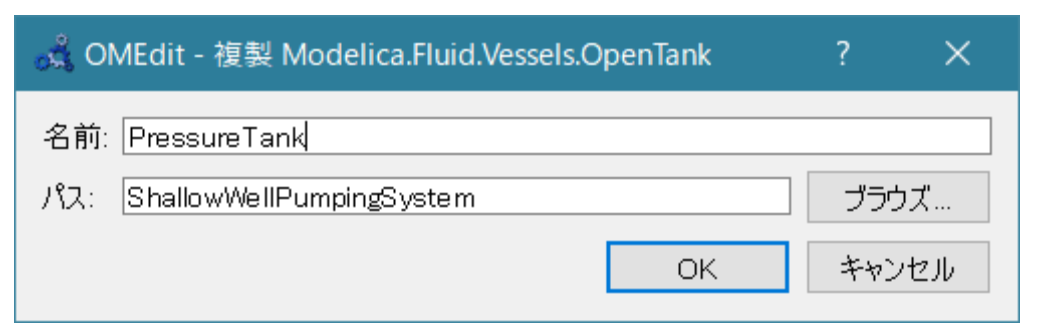

名前: PressureTank

パス: ShallowWellPumpingSystem

② ダイアグラムビューにして、Modelica.Blocks.Interfaces.RealOutput を貼り付 け、名前を tankPressure にする。

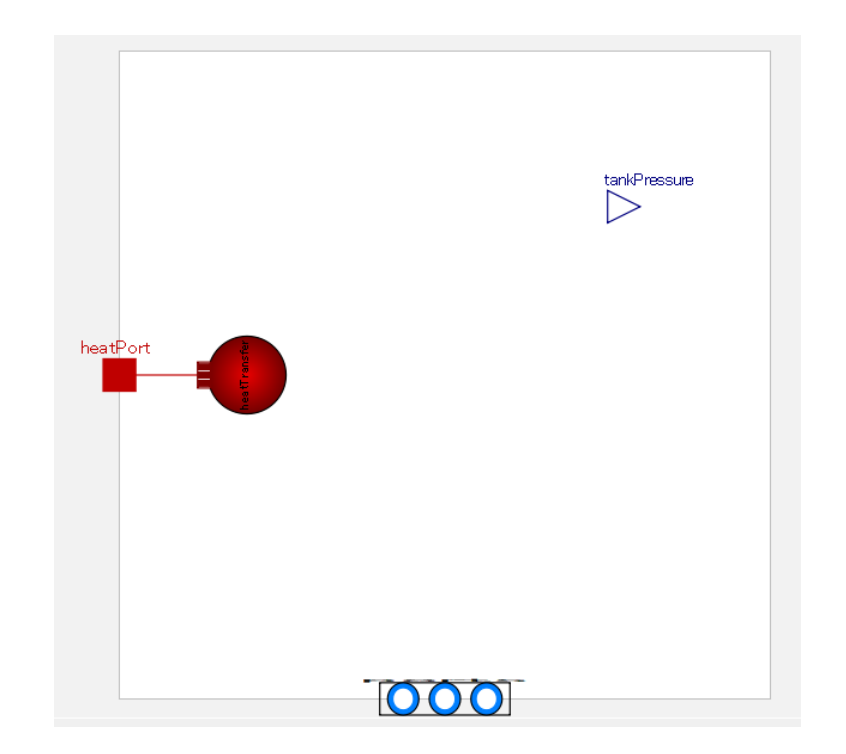

### ③ テキストビューで、import 文を追加してスコープを調整し、変数やパラメータなど を編集する。

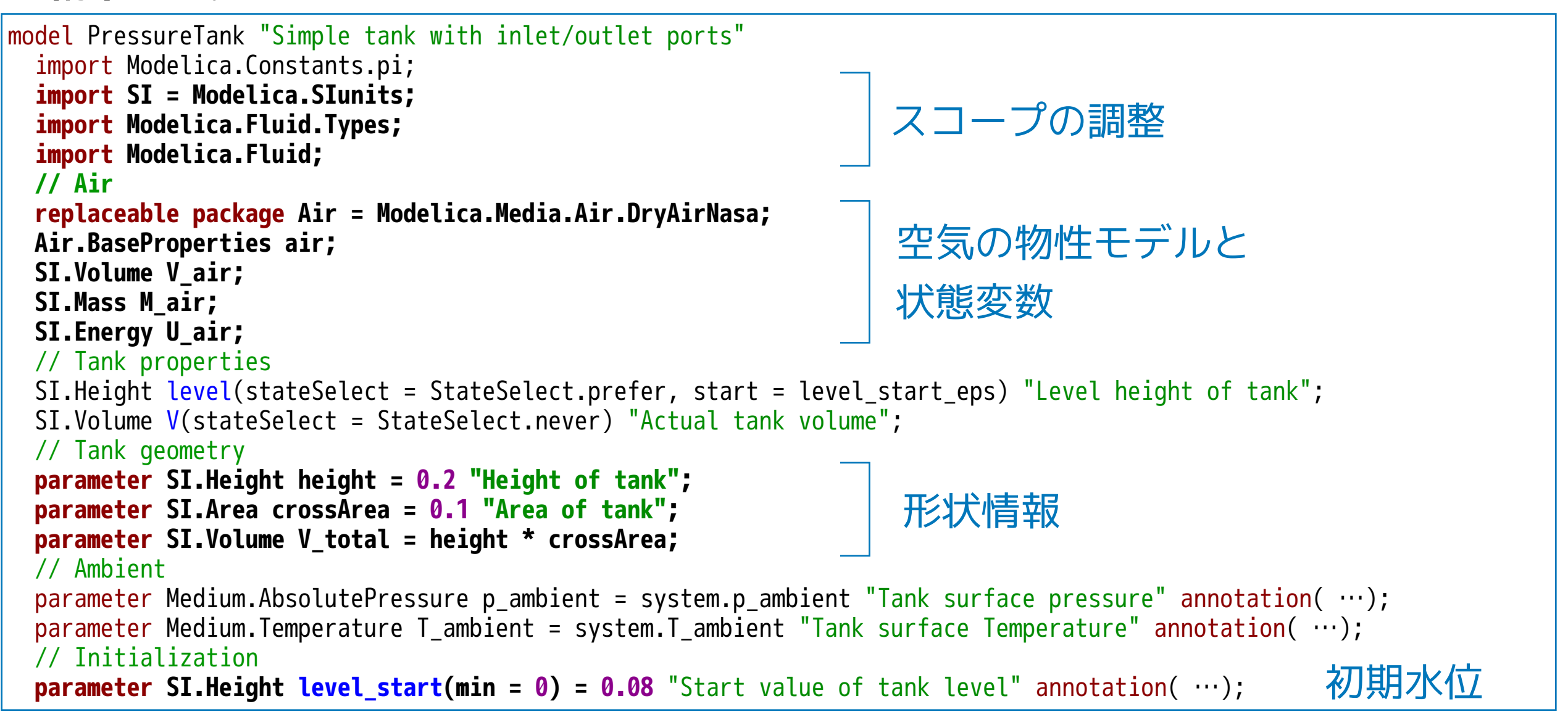

#### ④ 上位モデル PartialLumpedVessel の継承部分のパラメータを設定する。

```
extends Modelica.Fluid.Vessels.BaseClasses.PartialLumpedVessel(
 final fluidVolume = V,
 final fluidLevel = level,
 final fluidLevel_max = height,
 final vesselArea = crossArea,
 heatTransfer(surfaceAreas = {crossArea + 2 * sqrt(crossArea * pi) * level}),
 final initialize p = false,
 final p start = p ambient,
 energyDynamics = Modelica.Fluid.Types.Dynamics.FixedInitial,
                                                               初期温度、圧力を設定値にする。
 massDynamics = Modelica.Fluid.Types.Dynamics.FixedInitial,
 nPorts = 2,
                                                                                          タンク出入口
 portsData = {
   Modelica.Fluid.Vessels.BaseClasses.VesselPortsData(diameter = 0.025, height = 0.08),
   Modelica.Fluid.Vessels.BaseClasses.VesselPortsData(diameter = 0.015, height = 0.08)},
                                                                                          の設定
 use portsData = true
 );
Modelica.Blocks.Interfaces.RealOutput tankPressure annotation( ...);
```

#### ⑤ 空気と容積の方程式を編集する。

```
equation
// Total quantities
 V = crossArea * level "Volume of fluid";
 medium.p = air.p;
                                          境界条件
 tankPressure = air.p - p_ambient;
                                          圧力スイッチへの出力
 V air = V total - V;
 M_air = air.d * V_air;
                                          質量と内部エネルギー
 U air = air.u * M air;
                                          質量保存式
 der(M air) = 0;
// Source termsEnergy balance
 if Medium.singleState or energyDynamics == Types.Dynamics.SteadyState then
   Wb_flow = 0 "Mechanical work is neglected, since also neglected in medium model (otherwise unphysical small
temperature change, if tank level changes)";
   der(U_air) = 0;
 else
                                          エネルギー保存式
   Wb flow = -medium.p * der(V);
   der(U air) = -Wb flow;
 end if:
//Determine port properties
 for i in 1:nPorts loop
   vessel_ps_static[i] = max(0, level - portsData_height[i]) * system.g * medium.d + air.p;
 end for;
initial equation
 if massDynamics == Types.Dynamics.FixedInitial then
   level = level start eps;
 elseif massDynamics == Types.Dynamics.SteadyStateInitial then
   der(level) = 0;
 end if:
 air.p = p_ambient;
                                    初期条件
 air.T = T_ambient;
 medium.p = p ambient;
 annotation( ···);
end PressureTank;
```

#### ⑥ アイコンビューに切り替えて、アイコンを編集する。

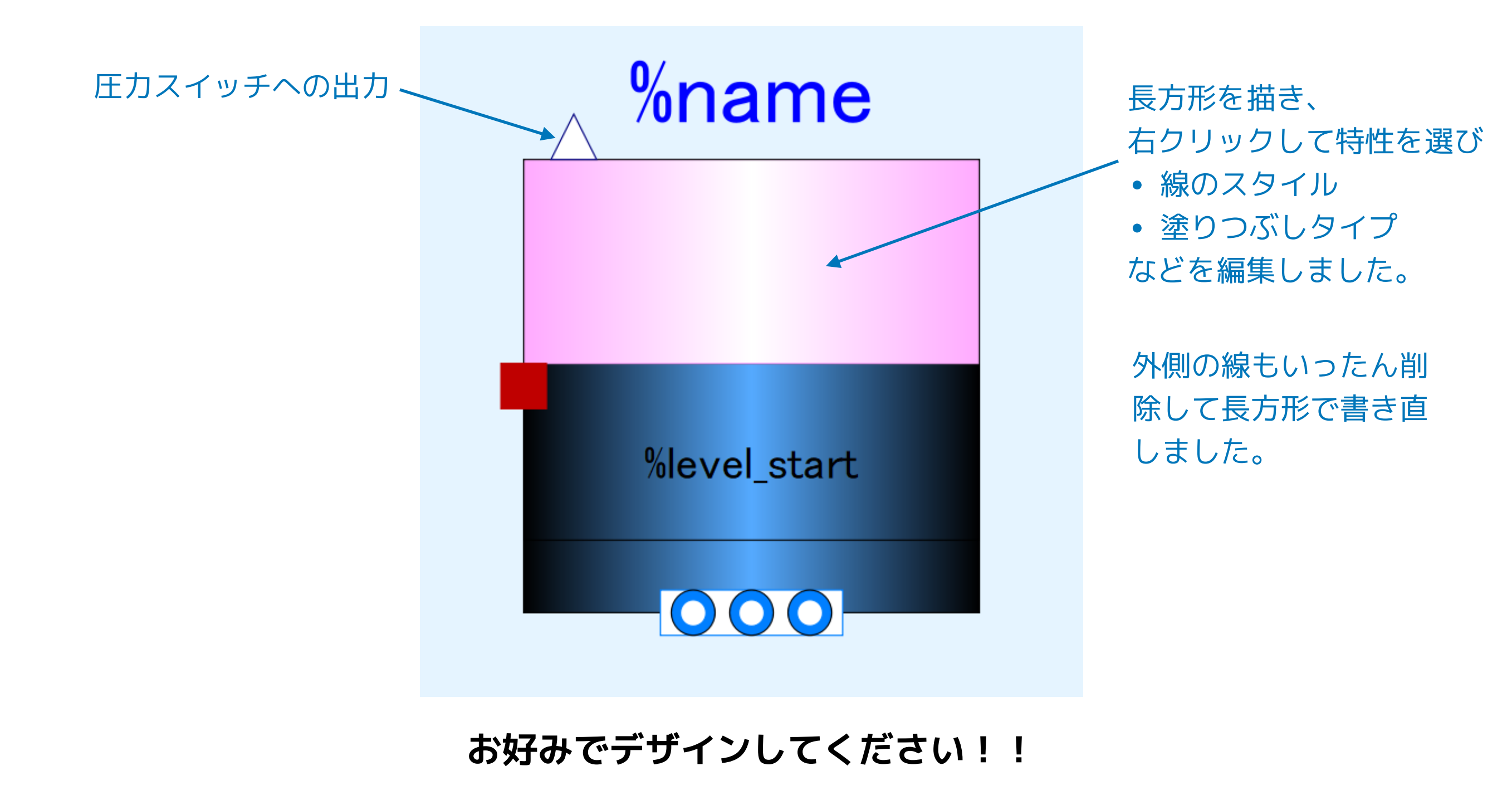

### PressureTankTest1 単体テストモデル ① ライブラリブラウザの ShallowWellPumpingSystem を右クリックし Modelica クラス新規作成を選択して、model PressureTankTest1作り、以下 のように配置して編集する。

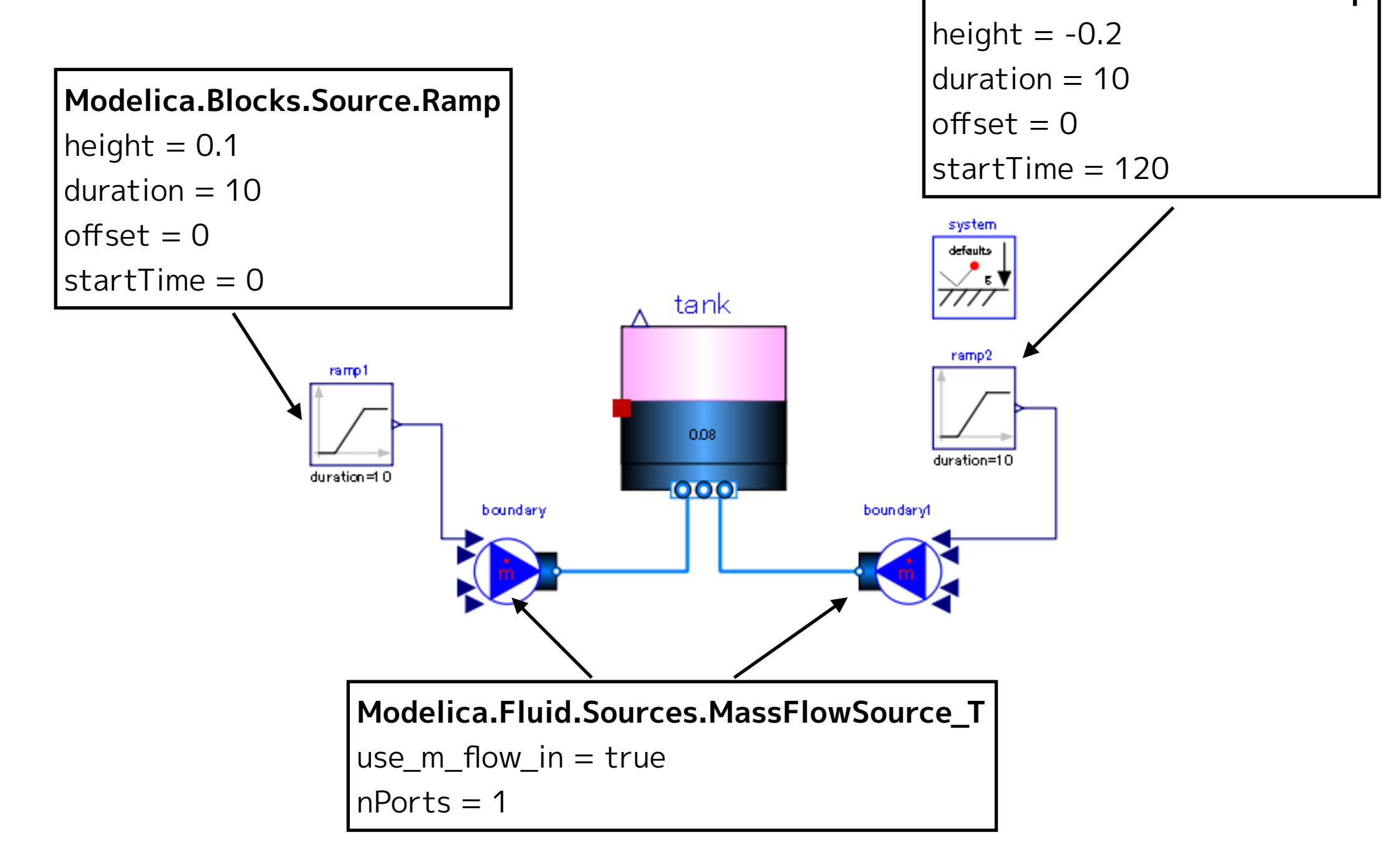

#### ② テキストビューに切り替えて、Media(流体物性モデル)を設定する。

```
model PressureTankTest1
  replaceable package Medium = Modelica.Media.Water.StandardWater;
  PressureTank tank(redeclare package Medium = Medium) annotation(...);
  Modelica.Fluid.Sources.MassFlowSource T boundary(
    redeclare package Medium = Medium, nPorts = 1, use_m_flow_in = true) annotation( ...);
  Modelica.Fluid.Sources.MassFlowSource T boundary1(
    redeclare package Medium = Medium, m flow = 0, nPorts = 1, use m flow in = true) annotation(...);
  Modelica.Blocks.Sources.Ramp ramp1(duration = 10, height = 0.1, offset = 0, startTime = 0) annotation(...);
  inner Modelica.Fluid.System system annotation( ...);
  Modelica.Blocks.Sources.Ramp ramp2(duration = 10, height = -0.2, offset = 0, startTime = 120) annotation( ...);
equation
  connect(ramp2.y, boundary1.m flow in) annotation( ...);
  connect(ramp1.y, boundary.m_flow_in) annotation( ...);
  connect(tank.ports[2], boundary1.ports[1]) annotation( ...);
  connect(boundary.ports[1], tank.ports[1]) annotation( ...);
  annotation( ···);
end PressureTankTest1;
```

### ③ シミュレーションを実行する。

| 、OMEdit - ジミュレーションのセットアップ - ShallowWellPumpingSystem.Pressure lank lest 1 | ?    | X   |
|---------------------------------------------------------------------------|------|-----|
| シミュレーションのセットアップ - ShallowWellPumpingSy                                    | ster | n.P |
| 全般 出力 シミュレーションフラグ Archived Simulations                                    |      |     |
| 解析間隔                                                                      |      | ^   |
| Start Time: 0                                                             | secs |     |
| Stop Time: 250                                                            | secs |     |
| ● 計算回数: 500                                                               | -    |     |
| ○間隔: 0.5                                                                  | secs |     |
| Interactive Simulation                                                    |      |     |
| Simulate with steps                                                       |      |     |
| Simulation server port: 4841                                              |      |     |
| □ 積分                                                                      |      |     |
|                                                                           |      |     |
|                                                                           |      |     |
| 計合1世: 18-6                                                                |      |     |
|                                                                           | •    |     |
|                                                                           |      |     |
|                                                                           |      |     |
| マココインドのほこうスタード 初期フテッツサイブ・                                                 | _    |     |
|                                                                           | =    | ~   |
| ☐ Save experiment annotation inside model                                 |      |     |
| SaveOpenModelica_simulationFlags annotation inside model                  |      |     |
| 2 >ミュレート                                                                  |      |     |
| ОК                                                                        | キャンセ | zJb |

| 。<br>ぷ OMEdit - シミュレーションのセットアップ     | - ShallowWellPumpingSystem | .PressureTankTest1 | ?      | ×   |
|-------------------------------------|----------------------------|--------------------|--------|-----|
| シミュレーションのセット                        | ·アップ - Shallow             | WellPumpin         | gSyste | m.P |
| 全般 出力 シミュレーションフラグ                   | Archived Simulations       |                    |        |     |
| モデル設定ファイル(オプション):                   |                            |                    | ブラウズ   | ^   |
| 初期化方法(オプション):                       |                            |                    | •      |     |
| 連立方程式初期化ファイル(オプション):                |                            |                    | ブラウズ   |     |
| 連立方程式初期化時刻(オプション):                  |                            |                    |        | ]   |
| クロック(オプション):                        |                            |                    | •      |     |
| 線形ソルバー(オプション):                      |                            |                    | -      |     |
| 非線形ソルバー(オプション):                     | hybrid                     |                    | •      |     |
| 初期化時刻(オプション):                       |                            |                    |        | ]   |
| 出力変数(オプション):                        |                            |                    |        | ]   |
| プロファイリング(性能計測を使用)                   | none                       |                    | •      |     |
| CPU Time                            |                            |                    |        |     |
| ☑ すべての警告を出力                         |                            |                    |        |     |
| ログ記録(オプション)                         |                            |                    |        |     |
| stdout                              | assert                     | LOG_DASSL          |        |     |
|                                     | LOG_DEBUG                  | LOG_DSS            |        |     |
|                                     | LOG_DT                     | LOG_DT_CONS        |        |     |
|                                     | LOG_EVENTS_V               |                    |        | ~   |
| Save experiment annotation inside r | model                      |                    |        |     |
| SaveOpenModelica_simulationFlag     | s annotation inside model  |                    |        |     |
| ✓ シミュレート                            |                            |                    |        |     |
|                                     |                            | OK                 | キャン    | 211 |

Start Time = 0 [s] Stop Time = 250 [s] 計算回数 = 500 積分手法 ida 非線形ソルバーオプション hybrid

#### 浅井戸ポンプ給水システム(第2回) 圧力タンク PressureTankTest1

### シミュレーション結果

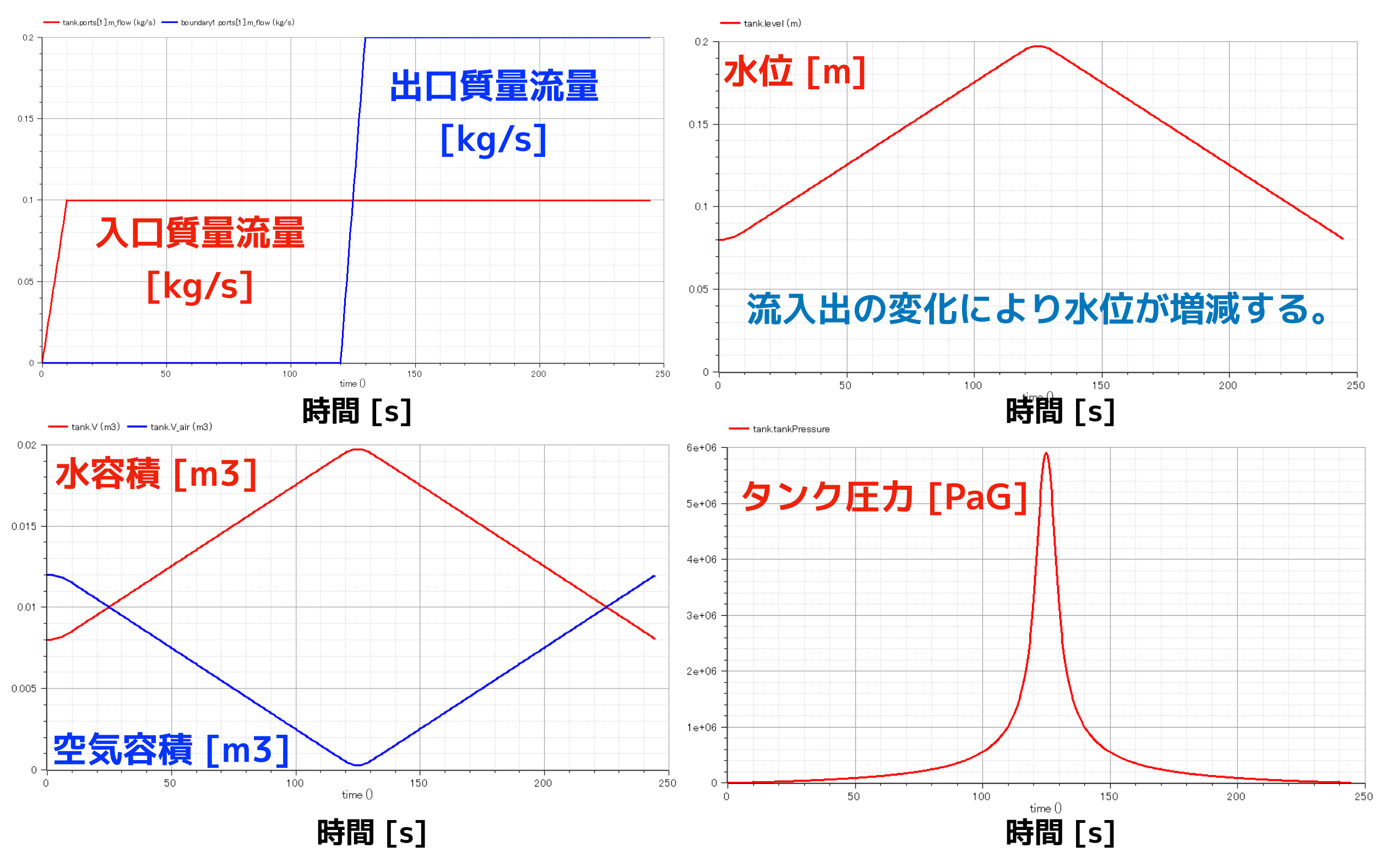

水位が上昇すると空気が圧縮されてタンク圧力が増大することが確認できた。

### PressureTankTest2

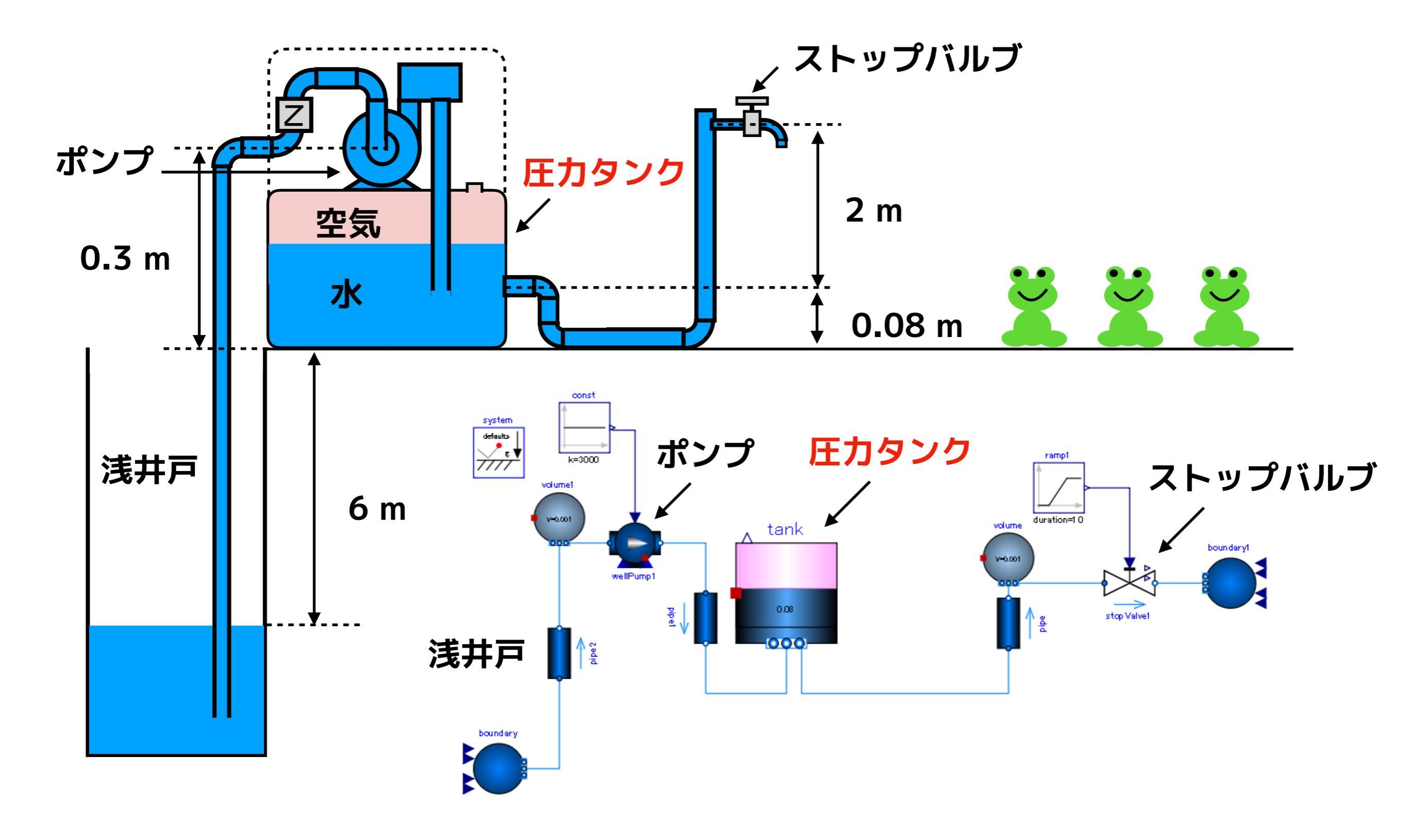

### ① WellPumpTest3 を複製して PressureTankTest2 を作成する。 ② テキストビューで、 OpenTank を探し、PressureTank に置き換え、不要なパラ メータを削除する。

Modelica.Fluid.Vessels.OpenTank tank(redeclare package Medium = Medium, crossArea = 0.01, …

ShallowWellPumpingSystem.PressureTank tank(redeclare package Medium = Medium) annotation( ...);

### ③ ramp1 のパラメータを編集する。

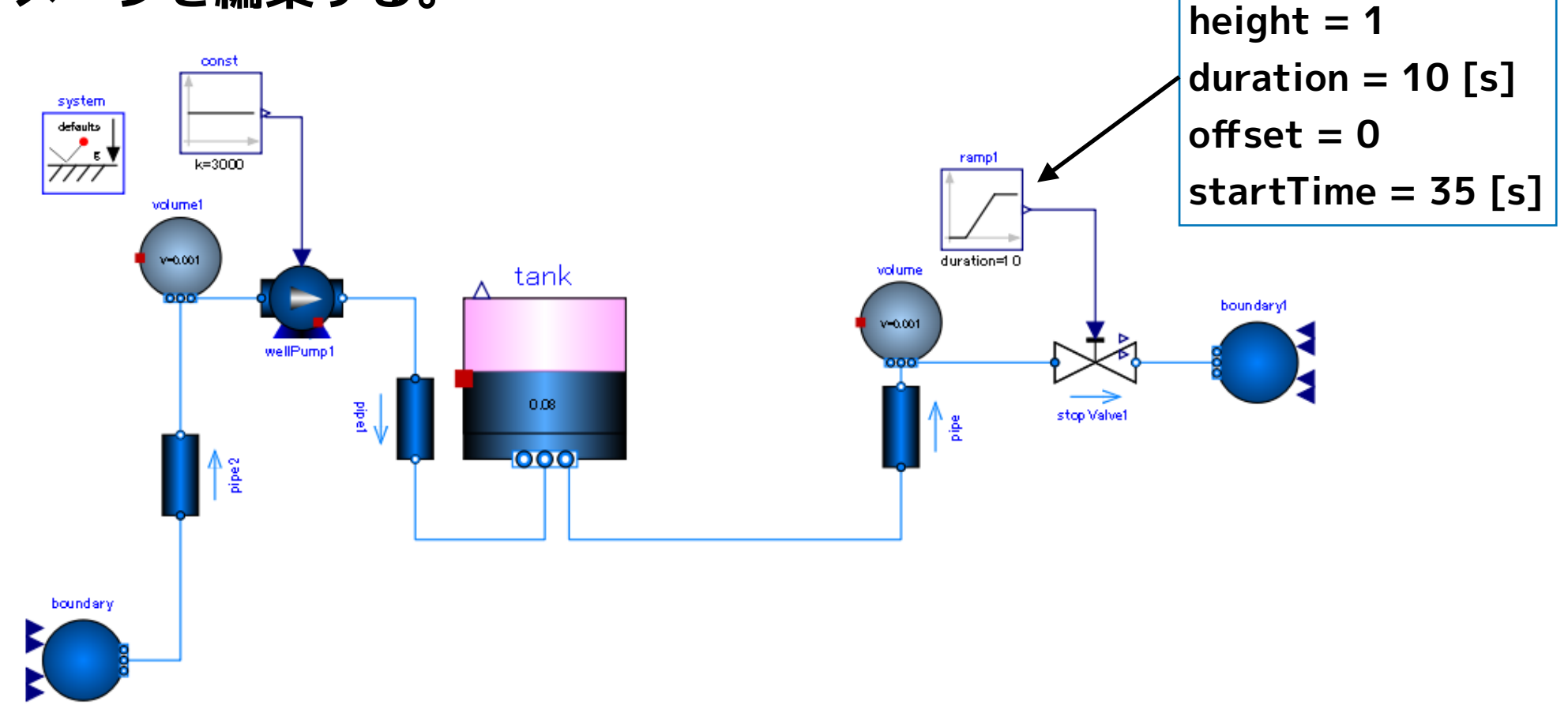

#### ④ シミュレーションを実行する。

| 全般 出江       | カーシミュレーションフラグ Archived Simulations |      |
|-------------|------------------------------------|------|
| 解析間隔一       |                                    | ^    |
| Start Time: | 0                                  | secs |
| Stop Time:  | 140                                | secs |
| ◉ 計算回       | 牧: [500                            | -    |
| ○ 間隔:       | 0.28                               | secs |
| Interact    | ve Simulation                      |      |
| Simulat     | ; with steps                       |      |
| Simulation  | server port: 4841                  |      |
| 積分          |                                    |      |
| 手法:         | da 🗸 🔻                             | 2    |
| 許容値: [      | e-06                               |      |
| ヤコビアン: [    |                                    | •    |
| DASSL/I     | )A Options                         |      |
| ☑ ルート       | D検索                                |      |
| 🗹 イベン       | ヽの後でリスタート                          |      |
| 初期ステッ       | วิษาวรี:                           |      |
|             | -3H-7 T.                           | ~    |
| Save exper  | ment annotation inside model       |      |
|             |                                    |      |

| 🔏 OMEdit - シミュレーションのセットアップ        | <sup>2</sup> - ShallowWellPumpingSystem | .PressureTankTest2 | ?      | ×      |
|-----------------------------------|-----------------------------------------|--------------------|--------|--------|
| シミュレーションのセッ                       | トアップ - Shallow                          | WellPumping        | gSyste | m.P    |
| 全般 出力 シミュレーションフラク                 | Ö Archived Simulations                  |                    |        |        |
| モデル設定ファイル(オプション):                 |                                         |                    | ブラウズ   | Â      |
| 初期化方法(オプション):                     |                                         |                    | •      |        |
| 連立方程式初期化ファイル(オプション)               | :                                       |                    | ブラウズ   | 1      |
| 連立方程式初期化時刻(オプション):                |                                         |                    |        |        |
| クロック(オプション):                      |                                         |                    | •      |        |
| 線形ソルバー(オプション):                    |                                         |                    | •      |        |
| 非線形ソルバー(オプション):                   | hybrid                                  |                    | •      |        |
| 初期化時刻(オプション):                     |                                         |                    |        |        |
| 出力変数(オプション):                      |                                         |                    |        |        |
| プロファイリング(性能計測を使用)                 | none                                    |                    | •      |        |
| CPU Time                          |                                         |                    |        |        |
| ☑ すべての警告を出力                       |                                         |                    |        |        |
| ーログ記録(オプション)                      |                                         |                    |        |        |
| stdout [                          | assert                                  | LOG_DASSL          |        |        |
| LOG_DASSL_STATES [                | LOG_DEBUG                               | LOG_DSS            |        |        |
| LOG_DSS_JAC [                     | LOG_DT                                  | LOG_DT_CONS        |        |        |
| LOG_EVENTS [                      | LOG_EVENTS_V                            | LOG_INIT           |        | $\sim$ |
| Save experiment annotation inside | model                                   |                    |        |        |
| SaveOpenModelica_simulationFlag   | gs annotation inside model              |                    |        |        |
| ✓ シミュレート                          |                                         |                    |        |        |
|                                   |                                         | OK                 | キャン    | セル     |

### Start Time = 0 [s] Stop Time = 140 [s] 計算回数 = 500 積分手法 ida 非線形ソルバーオプション hybrid

## シミュレーション結果

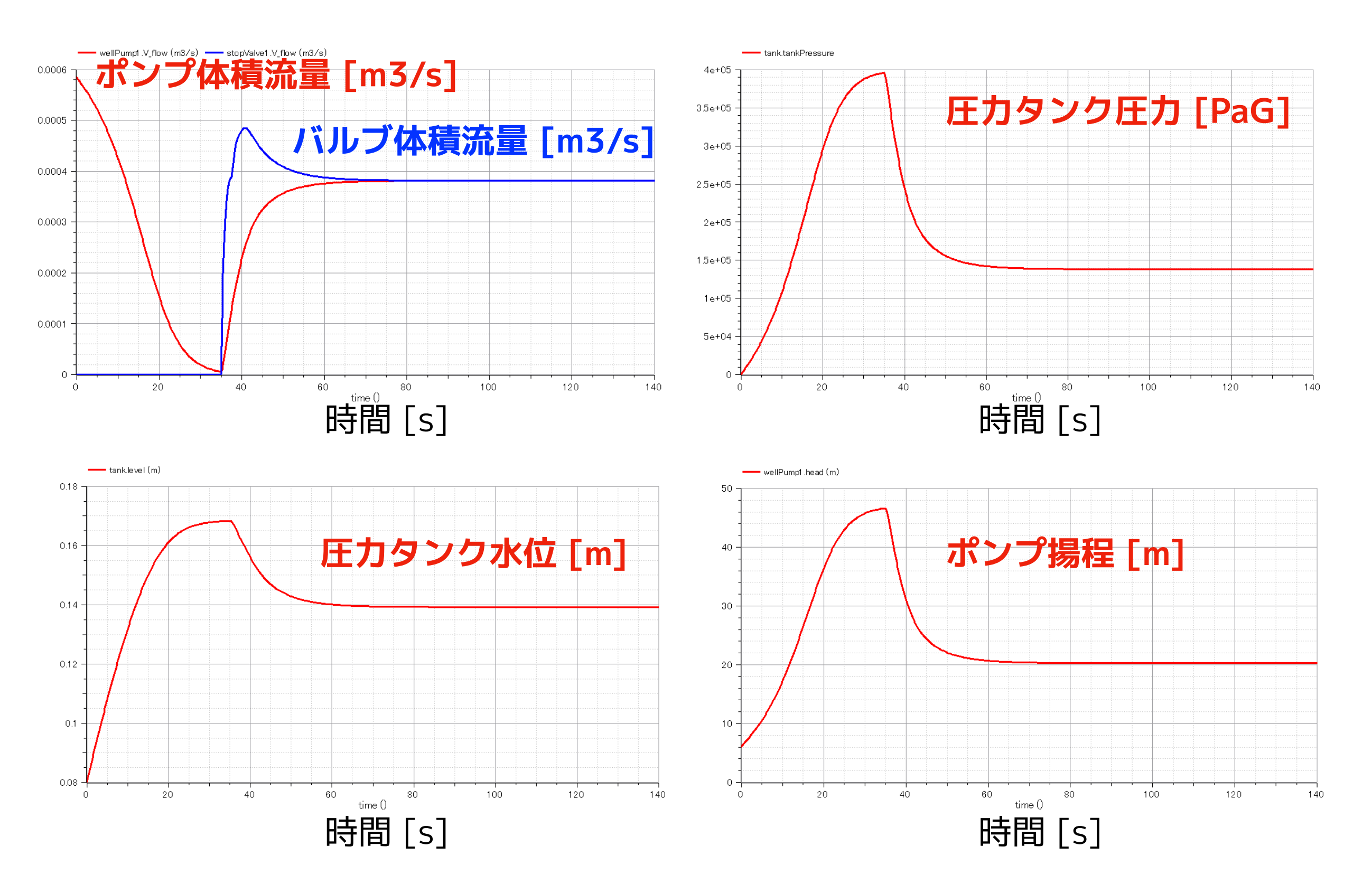

圧力スイッチ

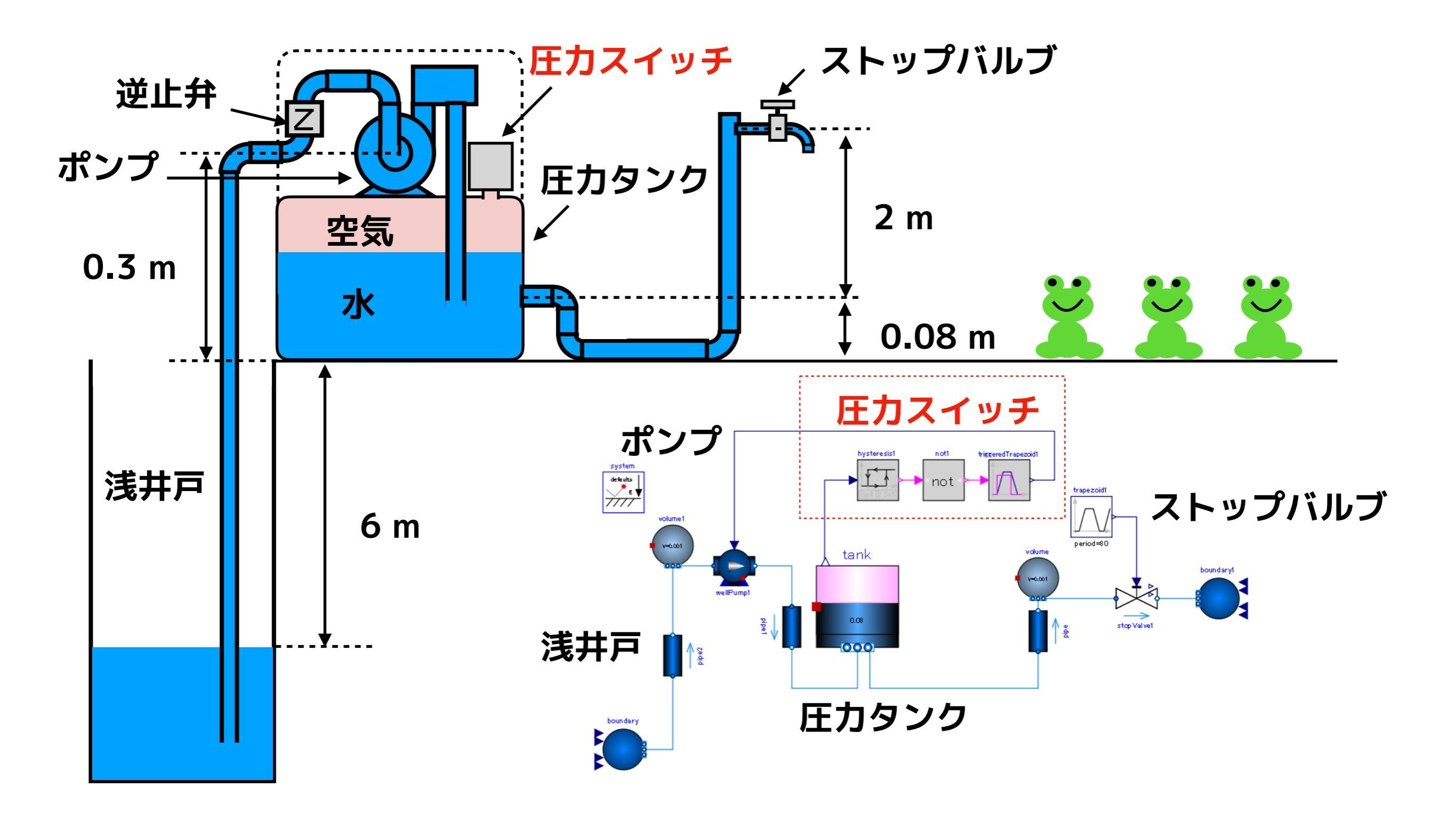

# PressureSwitch

PressureTank2 を複製して PressureSwitch を作り、以下のように編集する。

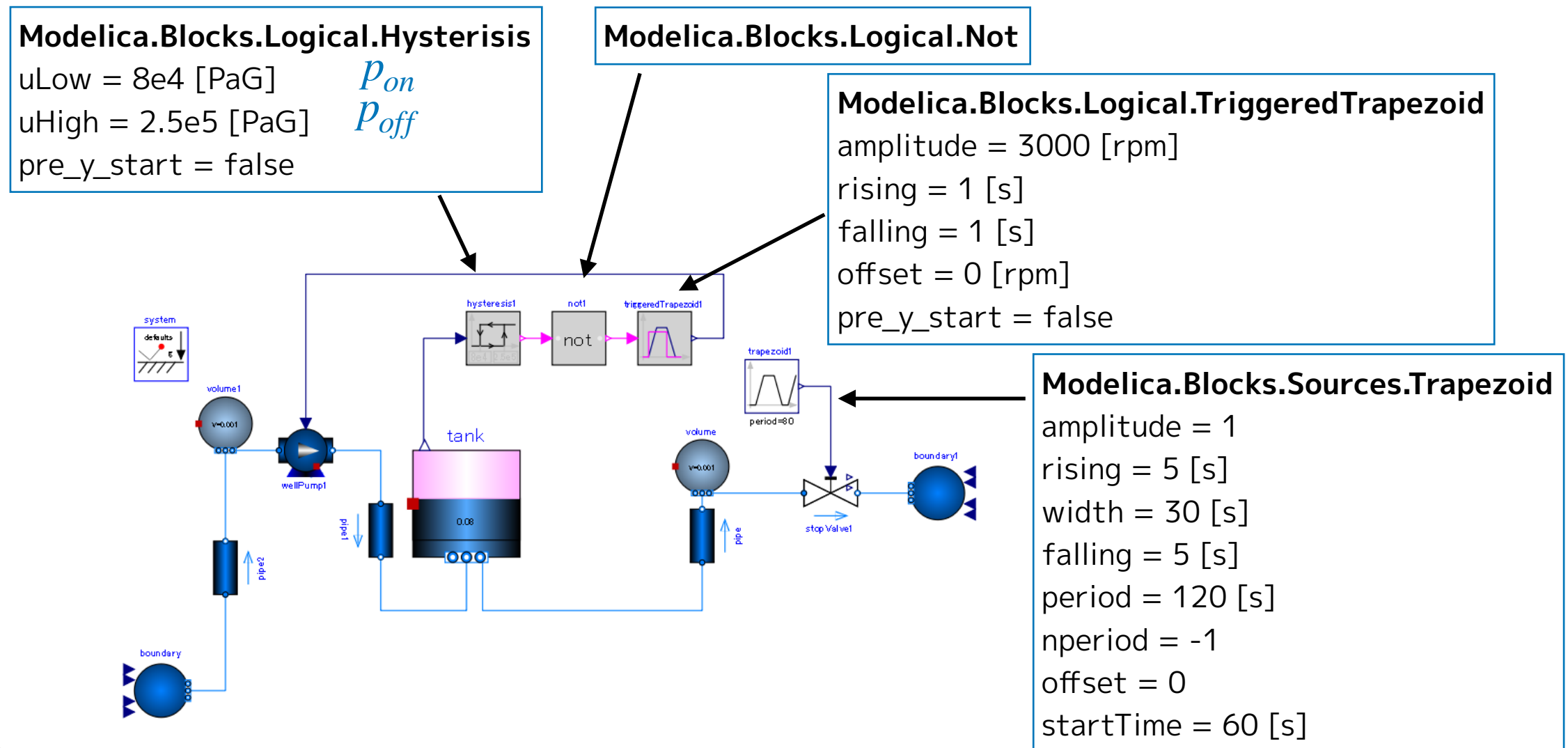

ポンプがオフになる圧力

 $p_{off} = \rho g(h_{max} - h_{well}) = 2.54223 \times 10^5 \sim 2.5 \times 10^5$  [PaG]  $\rho$ 密度(25℃) 997.062 kg/m3 g 重力加速度 9.80665 m/s2 ポンプがオンになる圧力 h<sub>max</sub> 最大揚程 32 m  $p_{on} = 0.8 \times 10^5$  [PaG]  $h_{well}|_{$ 井戸深さ

6 m

### 実行してから圧力スイッチの動作を説明する。

#### ② シミュレーションを実行する。

| 📩 OMEdit - シミュレーションのセットアップ - ShallowWellPumpingSystem.PressureSwitch |       | ×   |
|----------------------------------------------------------------------|-------|-----|
| シミュレーションのセットアップ - ShallowWellPumpingS                                | Syste | m.P |
| 全般 出力 シミュレーションフラグ Archived Simulations                               |       |     |
| 解析間隔                                                                 |       | ^   |
| Start Time: 0                                                        | secs  |     |
| Stop Time: 1000                                                      | secs  |     |
| ● 計算回数: 1000                                                         | \$    |     |
|                                                                      | secs  |     |
| Interactive Simulation                                               |       |     |
| Simulate with steps                                                  |       |     |
| Simulation server port: 4841                                         |       |     |
| 積分                                                                   |       |     |
| 手法: ida                                                              | · 12  |     |
| 許容値: 1e-06                                                           |       |     |
| ヤコビアン:                                                               | -     |     |
| DASSL/IDA Options                                                    |       |     |
|                                                                      |       |     |
|                                                                      |       |     |
|                                                                      |       | ~   |
| Save experiment annotation inside model                              |       |     |
| SaveOpenModelica_simulationFlags annotation inside model             |       |     |
|                                                                      |       |     |
| ОК                                                                   | キャント  | セル  |

| OMEdit - シミュレーションのセットアッ                  | ップ - ShallowWellPumping     | System.PressureSwitch | ?      | ×    |
|------------------------------------------|-----------------------------|-----------------------|--------|------|
| ソミュレーションのセッ                              | バトアツノ - Sha                 | llowWellPumping       | Syster | n.⊦  |
| 全般 出力 シミュレーションフ                          | ラグ Archived Simulatio       | ns                    |        |      |
| モデル設定ファイル(オプション):                        |                             |                       | ブラウズ   | ^    |
| 初期化方法(オプション):                            |                             |                       | -      |      |
| 連立方程式初期化ファイル(オプション                       | n:                          |                       | ブラウズ   |      |
| 連立方程式初期化時刻(オプション):                       | :                           |                       |        |      |
| クロック(オプション):                             |                             |                       | -      |      |
| 線形ソルバー(オプション):                           |                             |                       | •      |      |
| 非線形ソルバー(オプション):                          | hybrid                      |                       | •      |      |
| 初期化時刻(オプション):                            |                             |                       |        |      |
| 出力変数(オプション):                             |                             |                       |        |      |
| プロファイリング(性能計測を使用)                        | none                        |                       | •      |      |
| CPU Time                                 |                             |                       |        |      |
| ☑ すべての警告を出力                              |                             |                       |        |      |
| ーログ記録(オプション)<br>                         | _                           |                       |        |      |
| stdout                                   | 🗌 assert                    |                       |        |      |
|                                          |                             |                       |        |      |
|                                          |                             |                       |        |      |
| LILOG_EVENTS                             | LI LOG_EVENTS_V             |                       |        | ~    |
| Save experiment annotation insic         | le model                    |                       |        |      |
| ☑ SaveOpenModelica_simulationF<br>고요요ㅋㅋㅋ | Flags annotation inside mod | el                    |        |      |
| ען אנדע רע                               |                             |                       |        |      |
|                                          |                             | OK                    | キャンセ   | 2.16 |

Start Time = 0 [s] Stop Time = 1000 [s] 計算回数 = 1000 積分手法 ida 非線形ソルバーオプション hybrid

#### 浅井戸ポンプ給水システム(第2回) 圧力スイッチ PressureSwitch

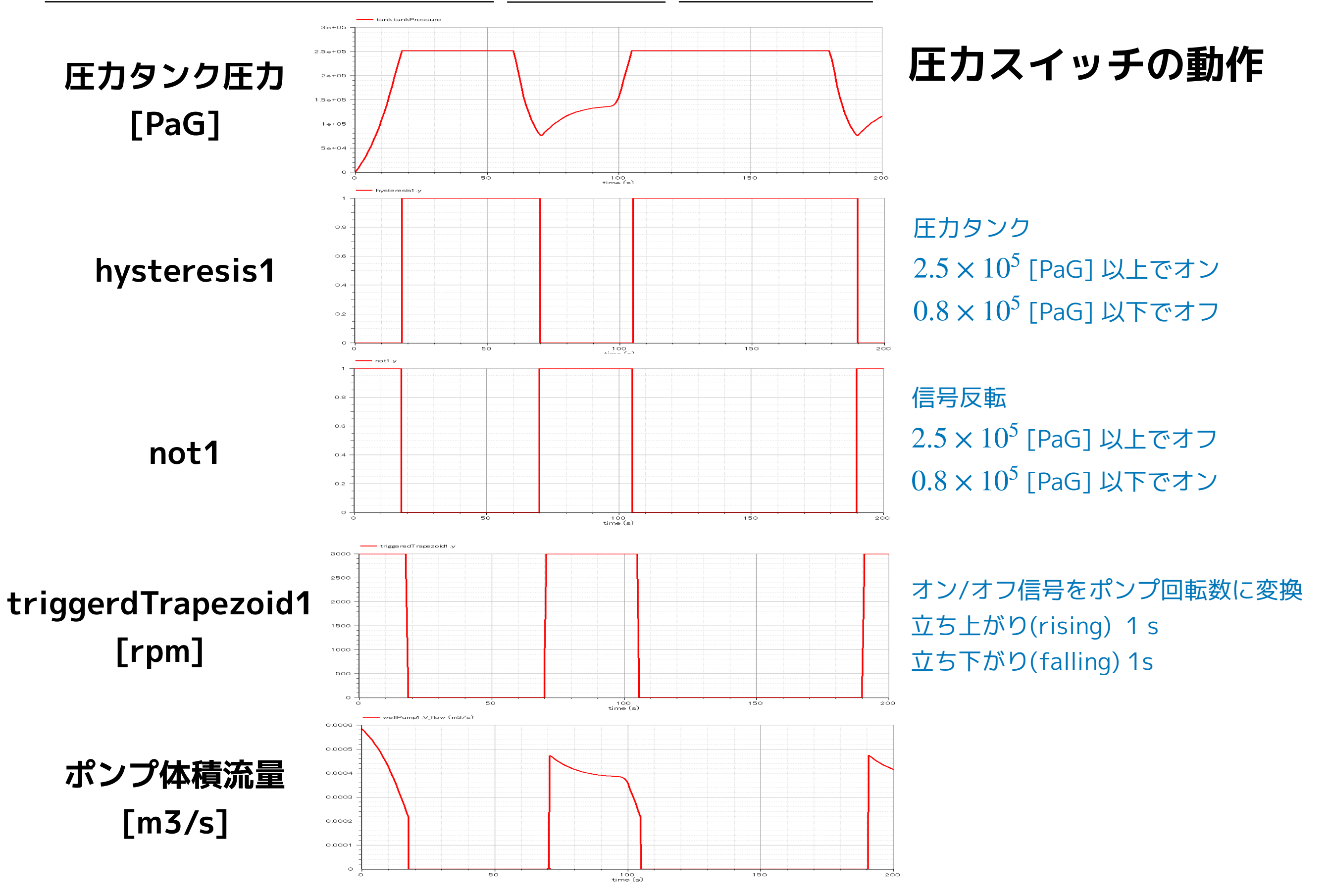

# シミュレーション結果

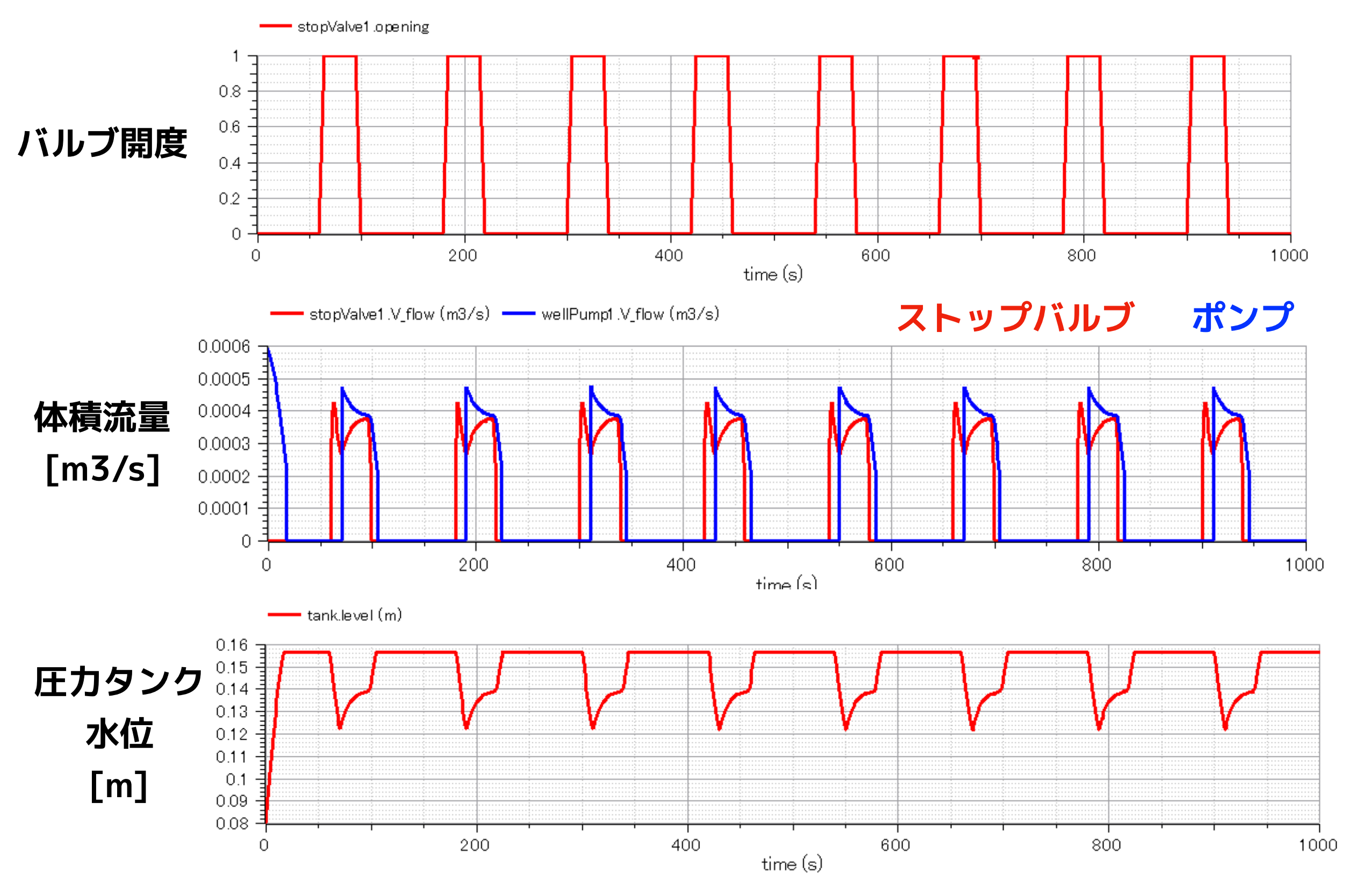

#### 浅井戸ポンプ給水システム(第2回) 圧力スイッチ PressureSwitch

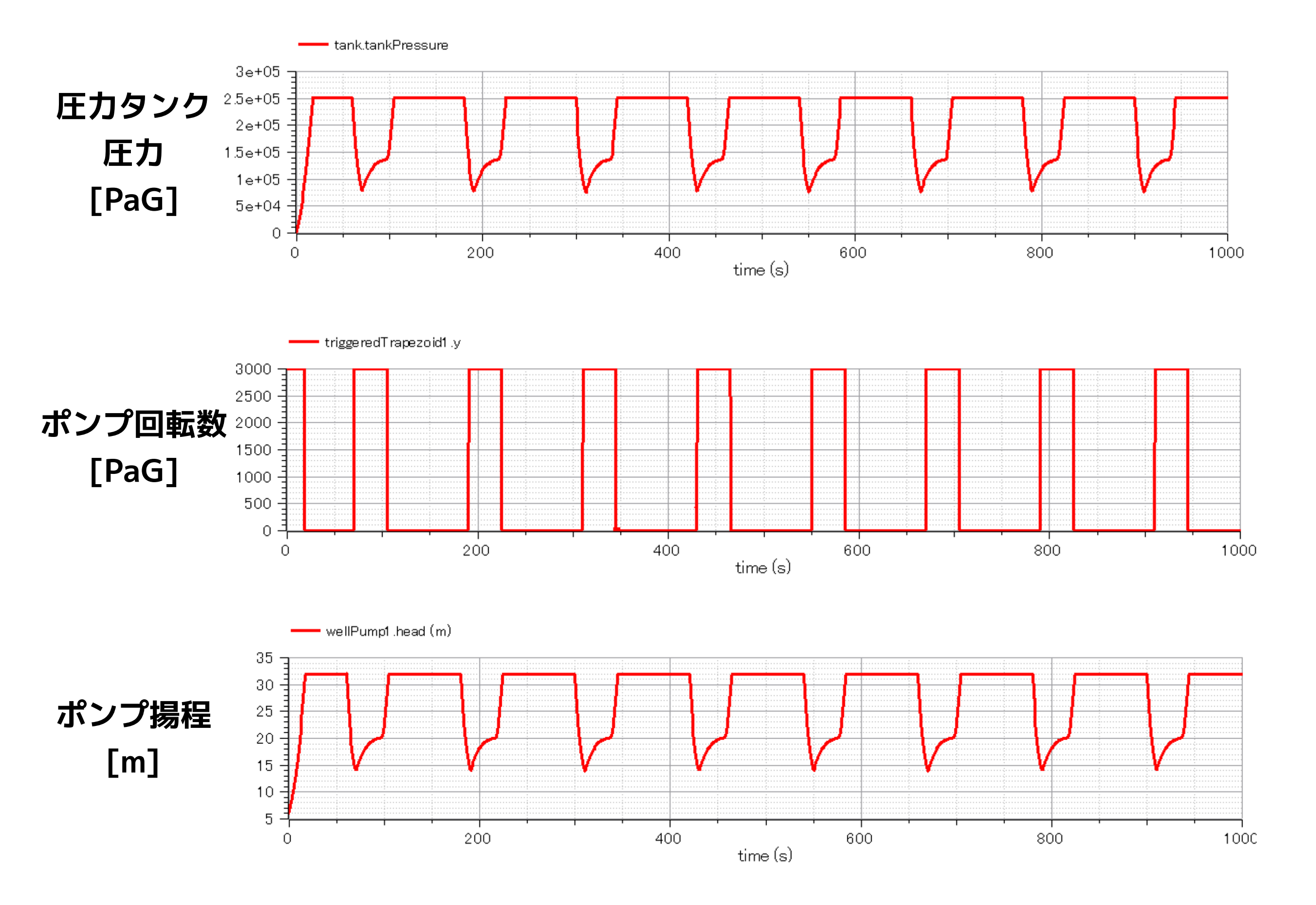

# まとめ

- ストップバルブ、ポンプ、井戸の給水パイプ、圧力タンク、圧力スイッチに対する
   モデルを作成し、簡単な浅井戸ポンプ給水システムのモデル化を行った。
- ストップバルブが周期的に開閉する場合に関してシミュレーションを行い、流量や
   圧力、タンク水位の変化などが得られた。

### 今後の展開

- ポンプのオン/オフ時における回転数の rising time や falling time に対してより現 実的なモデル化を行う。

Licensed by Amane Tanaka under the Modelica License 2 Copyright(c) 2019, Amane Tanaka This document is free and the use is completely at your own risk; it can be redistributed and/or modified under the terms of the Modelica license 2, see the license conditions (including the disclaimer of warranty) at http://www.modelica.org/licenses/ModelicaLicense2